- 1. Princeton PTFBKF-22W
- 1-1 外観
- (1) ボタン

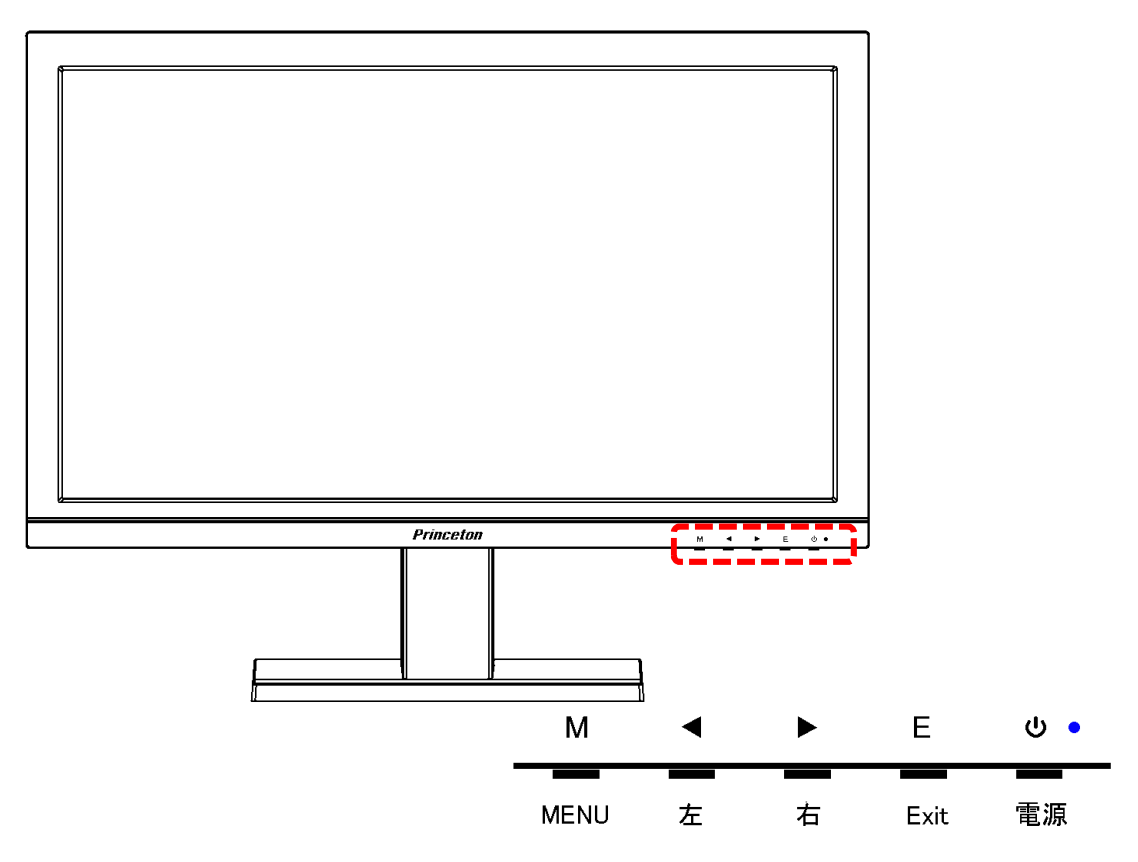

(2) コネクタ

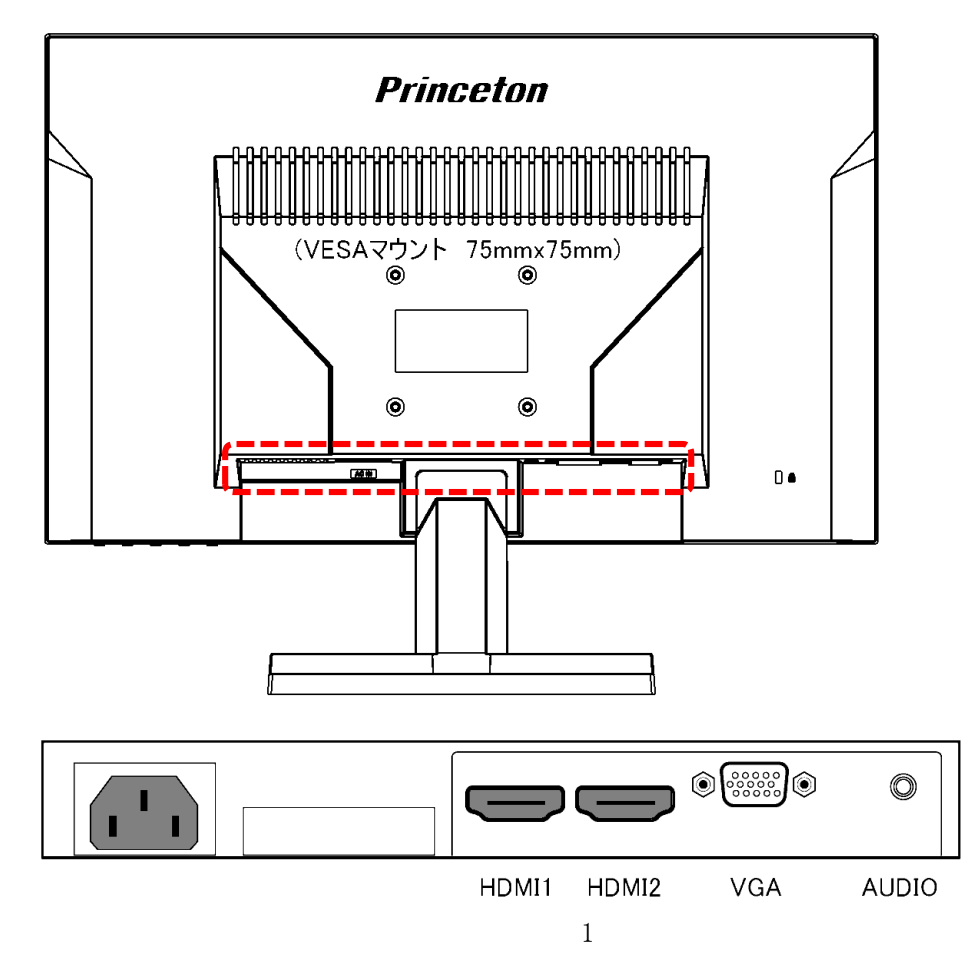

1-2 画面に枠などが映っている場合

モニター以外の機器に障害がある。

1-3 画面に何も映っていない場合

電源の青色 LED は点滅していることを確認する。 M ◀ ▶ E MENU 左 右 Exit 電源 電源ボタンを1回押して、モニターの電源を切る。

電源の青色 LED が消灯したことを確認する。 電源ボタンを押して、モニターの電源を入れる。

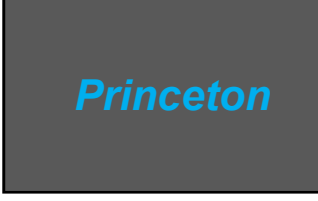

電源を入れて直ぐに、Princetonのロゴが一瞬表示されることを確認する。 表示されない場合は、モニターの故障。

1-4 信号なしが表示される場合

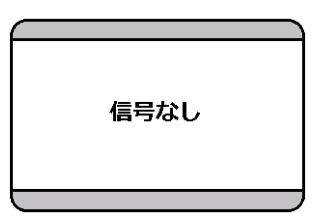

(1) HDMI ケーブルの接続を確認する。

モニターとレコーダーの間のHDMIケーブルが接続されていることを確認する。 HDMIケーブルのコネクタ部がしっかり入っていることを確認する。

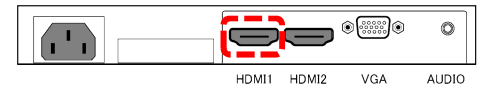

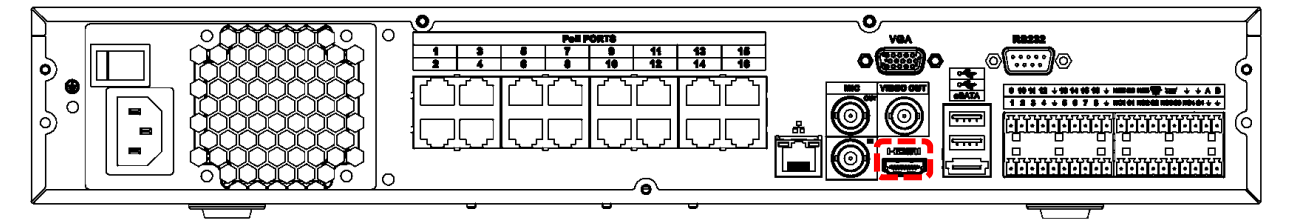

(2) モニターの入力選択を確認する。

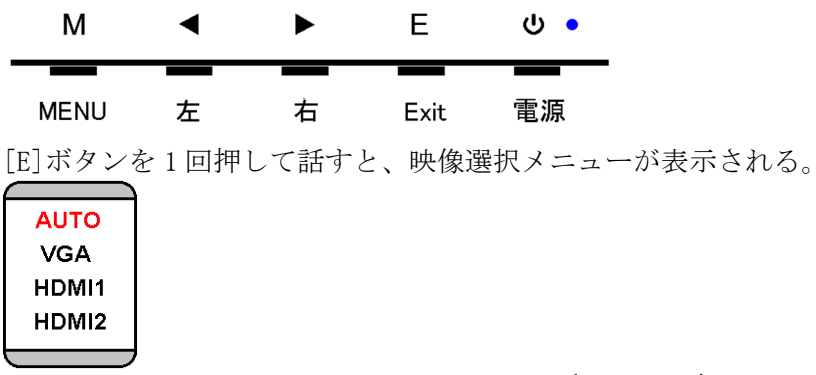

映像選択メニューが表示されている間に、[◀]または[▶]ボタンを押して、「AUTO」を選び、 [M]ボタンを押す。

- 1-5 モニター、HDMI ケーブル接続、映像選択に異常が無い場合 レコーダーの異常が考えられる。
- 1-6 背景が赤、緑、青、黒と変わり、英語表示の枠が画面内を移動する場合

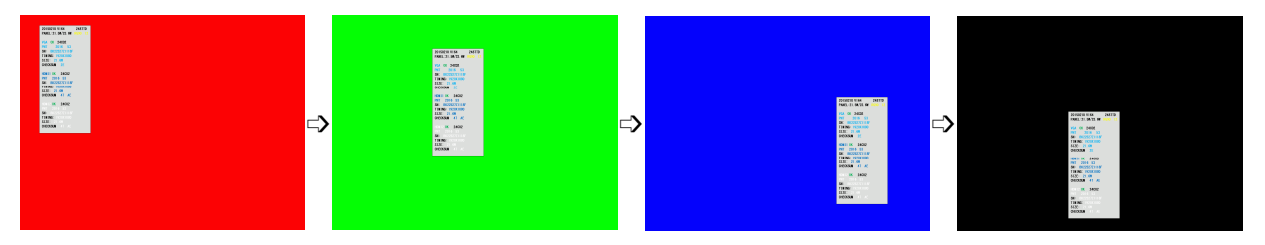

映像入力が無く、ファクトリーメニューの BURN-IN モードとなっている。

レコーダーの電源、HDMI ケーブル接続を確認し、映像が表示されたら、次項を参照し BURN-IN モードを OFF にする。

映像が表示され無い場合は、レコーダーまたは HDMI ケーブルの異常が考えられる。 映像が復旧しない場合は、BURN-IN モードを OFF にすることができない。 1-7 英語表示の枠が画面内を移動しながら表示される場合

下図のような枠が、画面内を移動しながら表示される場合は、ファクトリーメニューの BURN-IN モードとなっている。 自動で BURN-IN モードになることはないので、操作ミスでなったと思われる。 BURN-IN モードは、以下の手順で OFF にする。

20150210 V164 2487TD PANEL:21.5W/23.6W RG90 12 VGA OK 24C02 PNT 2016 53 SN: BK22527Z1118F TIMING: 1920X1080 SIZE: 21.6W CHECKSUM 2E HDMI1 OK 24C02 PNT 2016 53 SN: BK22527Z1118F TIMING: 1920X1080 SIZE: 21.6W CHECKSUM 47 AE HDM12 **OK** 24CO2 SN: BK22527Z111 TIMING: 1920X1080 SIZE: CHECKSUM 47 AE

(1) ファクトリーメニューを表示する

▲と▶ボタンを同時に5秒間押す。 画面左上にファクトリーメニューが表示される。

| PANEL:21.5W/23.6W<br>20150210 V164<br>AUTO COLOR |      | 2<br>P<br>U | 487<br>R I N(<br>ND0 | ID<br>Cet( | N    |
|--------------------------------------------------|------|-------------|----------------------|------------|------|
| ADC GAIN                                         | R132 | G           | 132                  |            | B123 |
| ADC OFFSET                                       | R124 | G           | 123                  |            | B127 |
| 9300K                                            | R 92 | G           | 94                   |            | B 86 |
| 6500K                                            | R100 | G           | 94                   |            | B 70 |
| USER                                             | R128 | G           | 128                  |            | B128 |
|                                                  |      |             |                      |            |      |
| BURNIN                                           | ON   |             |                      |            |      |
| SHOW LOGO                                        | ON   |             |                      |            |      |
| CHECKSUM                                         |      |             |                      |            |      |
| DCLK SPREAD                                      | 10   |             |                      |            |      |
| DDCI                                             | ON   |             |                      |            |      |
| RESET EE                                         |      |             |                      |            |      |
| EXIT                                             | 213  | 330         | 1                    | 9          |      |

(2) BURNINをOFFにする

▲または▶ボタンを何回が押して、BURNINの文字を赤にする。Mボタンを押して、BURNINの設定に入る。

| PANEL:21.5W/23.6W<br>20150210 V164<br>AUTO COLOR |              | 2487TD<br>Prince<br>Undo | TON          | PANEL:21.5W/23.6<br>20150210 V164<br>AUTO COLOR | W            | 2487TD<br>Prince<br>Undo | TON          |
|--------------------------------------------------|--------------|--------------------------|--------------|-------------------------------------------------|--------------|--------------------------|--------------|
| ADC GAIN                                         | R132<br>R124 | G132<br>G123             | B123<br>B127 | ADC GAIN                                        | R132<br>R124 | G132<br>G123             | B123<br>B127 |
| 9300K                                            | R 92         | G 94                     | B 86         | 9300K                                           | R 92         | G 94                     | B 86         |
| 6500K                                            | R100         | G 94                     | B 70         | 6500K                                           | R100         | G 94                     | B 70         |
| USER                                             | R128         | G128                     | B128         | USER                                            | R128         | G128                     | B128         |
| e                                                |              |                          |              | <pre></pre>                                     |              |                          |              |
|                                                  | ON           |                          |              | BURNIN                                          | ON           |                          |              |
| SHOW LOGO                                        | ON           |                          |              | SHOW LOGO                                       | ON           |                          |              |
| CHECKSUM                                         |              |                          |              | CHECKSUM                                        |              |                          |              |
| DCLK SPREAD                                      | 10           |                          |              | DCLK SPREAD                                     | 10           |                          |              |
| DDCI                                             | ON           |                          |              | DDCI                                            | ON           |                          |              |
| RESET EE                                         |              |                          |              | RESET EE                                        |              |                          |              |
| EXIT                                             | 213          | 30 : 9                   |              | EXIT                                            | 213          | 30 : 9                   |              |

◀または▶ボタンを押して、OFF にする。

Mボタンを押して、BURNINの設定を確定する。BURNINの文字が赤になる。

▶ボタンを押して、EXITを選択する。

Мボタンを押して、ファクトリーメニューを終了する。

以上で、BURN-IN モードは OFF になり、英語表示の枠は表示されない。

| PANEL:21.5W/23.6W<br>20150210 V164<br>AUTO COLOR |            | 2487TD<br>Princet<br>Undo | ON   | PANEL:21.5W/23.6W<br>20150210 V164<br>AUTO COLOR |            | 2487TD<br>Prince<br>Undo | ΓON  |
|--------------------------------------------------|------------|---------------------------|------|--------------------------------------------------|------------|--------------------------|------|
| ADC GAIN                                         | R132       | G132                      | B123 | ADC GAIN                                         | R132       | G132                     | B123 |
| ADC OFFSET                                       | R124       | G123                      | B127 | ADC OFFSET                                       | R124       | G123                     | B127 |
| 9300K                                            | R 92       | G 94                      | B 86 | 9300K                                            | R 92       | G 94                     | B 86 |
| 6500K                                            | R100       | G 94                      | B 70 | 6500K                                            | R100       | G 94                     | B 70 |
| USER                                             | R128       | G128                      | B128 | USER                                             | R128       | G128                     | B128 |
|                                                  |            |                           |      |                                                  |            |                          |      |
| BURNIN                                           | <b>OFF</b> |                           |      | BURNIN                                           | <b>OFF</b> |                          |      |
| SHOW LOGO                                        | ON         |                           |      | SHOW LOGO                                        | ON         |                          |      |
| CHECKSUM                                         |            |                           |      | CHECKSUM                                         |            |                          |      |
| DCLK SPREAD                                      | 10         |                           |      | DCLK SPREAD                                      | 10         |                          |      |
| DDCI                                             | ON         |                           |      | DDCI                                             | ON         |                          |      |
| RESET EE                                         |            |                           |      | RESET EE                                         |            |                          |      |
| EXIT                                             | 2133       | 0 : 9                     |      | EXIT                                             | 2133       | <b>0</b> : 9             |      |

1-8 MENU

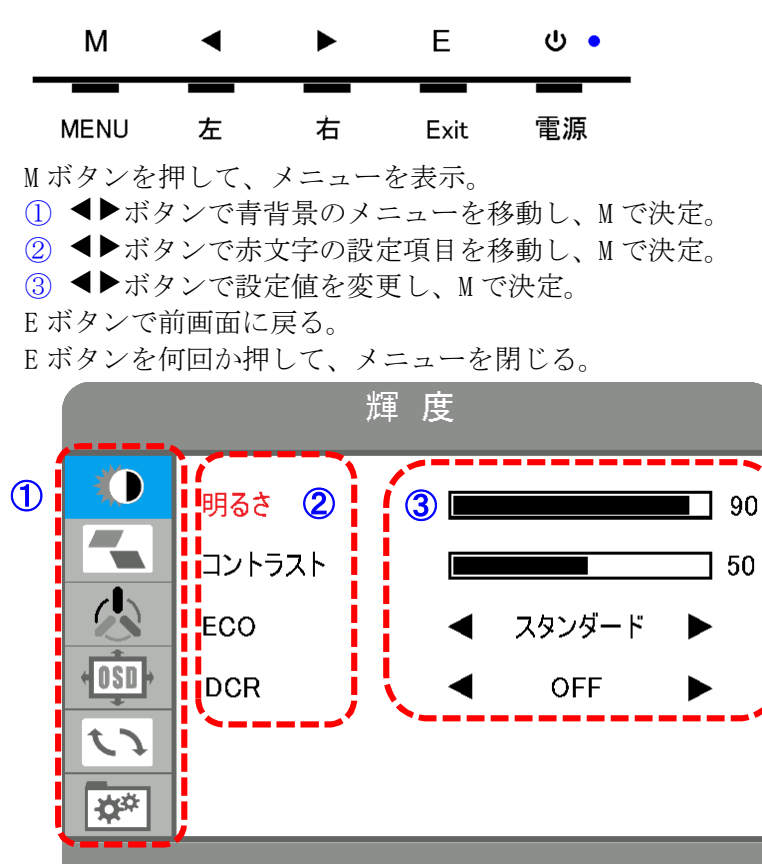

メニューの階層は以下の通り。

| 輝度     | 明るさ      | 0-100                               |
|--------|----------|-------------------------------------|
|        | コントラスト   | 0-100                               |
|        | ECO      | スタンダード/テキスト/映画/ゲーム                  |
|        | DCR      | ON/OFF                              |
| 画像調整   | 水平位置     | 0-100                               |
|        | 垂直位置     | 0-100                               |
|        | 水平サイズ    | 0-100                               |
|        | 位相       | 0-100                               |
|        | 画像比      | ワイド、4:3、自動                          |
| 色設定    | 色設定      | 暖色/ユーザー設定/冷色                        |
|        | 赤        | 0-100                               |
|        | 緑        | 0-100                               |
|        | 青        | 0-100                               |
| OSD 設定 | 言語       | 日本語/韓国語/英語/フランス語/ドイツ語/中国語/イタリア語/    |
|        |          | スペイン語/ポルトガル語/トルコ語/ポーランド語/オランダ語      |
|        | 水平位置     | 0-100                               |
|        | 垂直位置     | 0-100                               |
|        | OSD 時間設定 | 5-60                                |
|        | OSD 透明度  | 0-100                               |
| リセット   | 自動調整     |                                     |
|        | ホワイトバランス |                                     |
|        | リセット     |                                     |
|        | 自動電源オフ   | 0N/0FF                              |
| その他    | ダイレクトキー  | ECO+DCR/画像比+ECO/明るさ+コントラスト/入力選択+ 音量 |
|        | 入力選択     | VGA/HDMI1/HDMI2/AUTO                |
|        | ミュート     | ON/OFF                              |
|        | 音量       | 0-100                               |
|        | 音源       | アナログ/デジタル                           |
|        |          |                                     |

- 1-9 設定をリセットする
- (1) Mボタンを押して、メニューを表示。

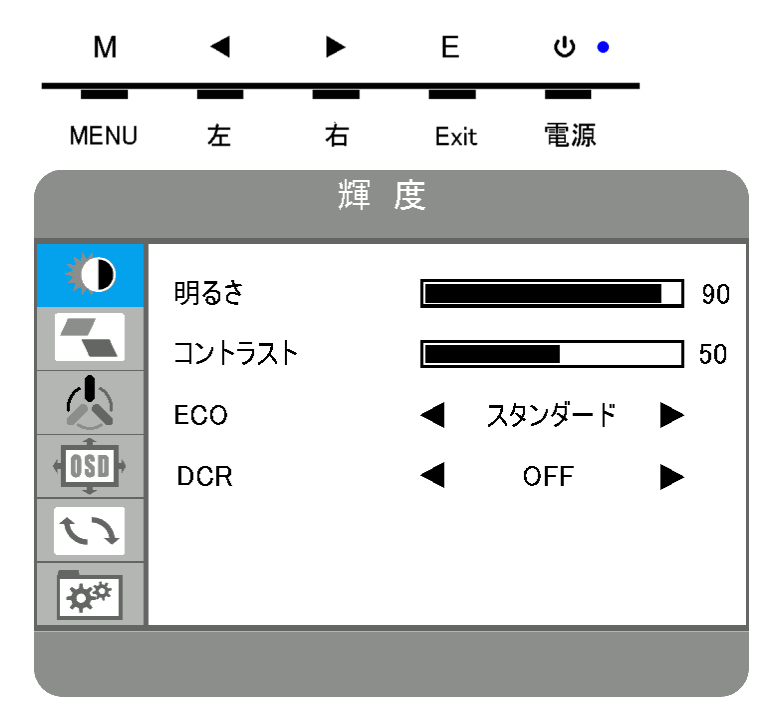

- (2) ◀▶ボタンで青背景のメニューをリセットに移動する。
- (3) Mボタンを押して、リセットメニューを選択する。
- (4) ◀▶ボタンでリセットを赤文字にする。
- (5) Mボタンを押して、リセットを実行する。

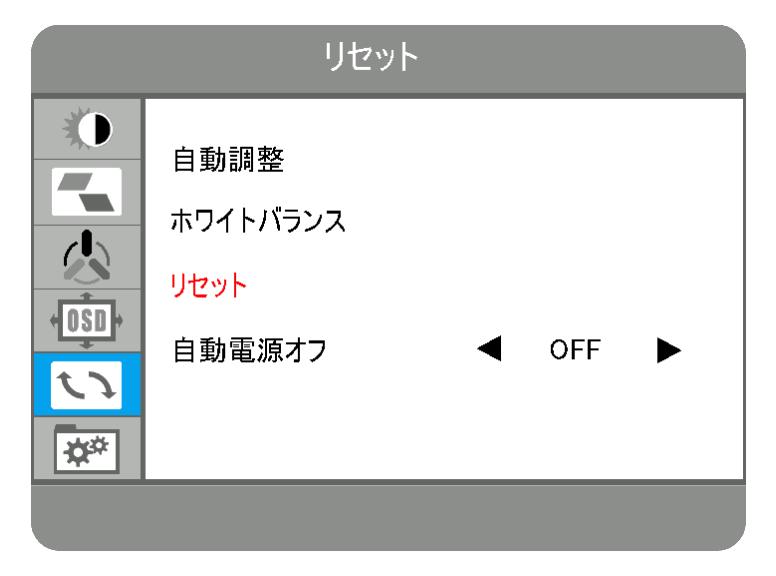

(6) E ボタンを何回か押して、メニューを閉じる。